## CHANGER LE FORMAT D'UN DOCUMENT DANS OPEN OFFICE

Ouvrir de document Open Office dans le logiciel ou travailler après la création du document.

## **ENREGISTRER SOUS**

Dérouler le champ « Type » sous « Nom de fichier » dans la fenêtre « Enregistrer sous »

Sélectionner le format souhaité, sachant que :

 .txt est un format texte pur : les mises en formes et les objets (images, cadres, tableaux ...) seront perdus ; ce format s'ouvre avec tous les traitements de textes et aussi avec le bloc-notes

| Nom du fichier : | changer_format_ooo                                                                                                    |
|------------------|----------------------------------------------------------------------------------------------------|
| Type :           | OpenOffice.org 1.0 Texte (.sxw) 👻                                                                                                    |
|                  | OpenOffice.org 1.0 Texte (.sxw)<br>OpenOffice.org 1.0 Modèle de texte (.stw)<br>Microsoft Word 97/2000/XP (.doc)<br>Microsoft Word 95 (.doc)<br>Microsoft Word 6.0 (.doc) |
|                  | Rich Text Format (.rtf)                                                                                                    |
|                  | StarWriter 5.0 (.sdw)<br>StarWriter 5.0 Modèle (.vor)<br>StarWriter 4.0 (.sdw)                                                                                            |
|                  | StarWriter 4.0 Modèle (.vor)<br>StarWriter 3.0 (.sdw)<br>StarWriter 3.0 Modèle (.vor)                                                                                     |
|                  | Texte (.txt)<br>Texte codé (.txt)<br>Document HTLM (OpenOffice.org Writer) (.html; ≌                                                                                      |

- .rtf est aussi un format générique de traitement de textes : garde en général les mises en formes (sauf les trop complexes), mais il peut y avoir des surprises avec les objets (images redimensionnées, ...)
- .doc : c'est le format de Microsft Word (on utilise plus souvent 97/2000/XP, maintenant).
  Quelques bugs de temps en temps ... mais noter que si Open Office lit les documents Word et peut enregister en .doc, l'inverse n'est pas vrai ! (Word ne lit pas les documents Open Office ...)
- .html est le format des pages web ; la msie en pages sera modifiée et les images n'apparaîtront que si elles sont enregistrées dasn le même dossier que le fichier texte (attention donc si vous devez transmettre un document à ce format, de joindre les fichiers images qui sont liés)

## **CONVERTIR EN PDF**

Format lu par Adobe Reader (gratuit, téléchargeable en français sur <u>http://www.adobe.fr/products/acrobat/readstep2.html</u>)

ou par Foxit Reader (gratuit aussi, plus léger, mais avec moins d'options, téléchargeable sur <u>http://www.01net.com/telecharger/windows/Bureautique/editeur\_de\_texte/fiches/32919.html</u>)

|   | Édition Afficha    | ige Insertion | Format | <u>O</u> utils | Fenêtre | Aide |
|---|--------------------|---------------|--------|----------------|---------|------|
| D | <u>N</u> ouveau    |               |        |                |         |      |
| 1 | <u>O</u> uvrir     |               |        |                | Ct      | rl+O |
|   | <u>A</u> utoPilote |               |        |                |         |      |
| á | <u>F</u> ermer     |               |        |                |         |      |
|   | Enregistrer Ctrl+5 |               |        |                |         |      |
| G | Enregistrer sous   |               |        |                |         |      |
|   | Tout enregistrer   |               |        |                |         |      |
| ß | <u>R</u> echarger  |               |        |                |         |      |
|   | ⊻ersions           |               |        |                |         |      |
|   | Exporter           |               |        |                |         |      |
|   |                    | at PDF        |        |                |         |      |
|   | Envoyer            | A             |        |                |         | ÷    |
| ľ | Propriétés         |               |        |                |         |      |
|   | Modèle de docum    | ent           |        |                |         |      |

| Nom du fichier :    | changer type 00o                          | - | Enregistrer |
|---------------------|-------------------------------------------|---|-------------|
| Format de fichier : | PDF - Portable Document Format (.pdf)     | • | Annuler     |
|                     | 🔽 Extension automatique du nom de fichier |   |             |
|                     | 🔽 Sélection                               |   |             |

Renommer le fichier si besoin.